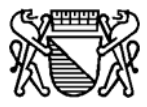

# ONLINEZUGRIFF AUF PERSONENDATEN DES

PERSONENMELDEAMTES DER STADT ZÜRICH

DETAILS (ARBEITSABLAUF)

VORAUSSETZUNGEN FÜR EINEN ONLINEZUGRIFF AUF PERSONENDATEN SIND:

- 1. EIN <u>VERTRAG</u> MIT DER BERECHTIGTEN FIRMA
- 2. DATENSCHUTZREVERS PRO BERECHTIGTE PERSON
- 3. MIT DER <u>REGISTRIERUNG</u> WIRD FÜR JEDE BERECHTIGTE PERSON EIN USER-ACCOUNT (USER-ID UND PASSWORT) IM SYSTEM ERRICHTET
- 4. DIE REGISTRIERTEN USER-ACCOUNTS MÜSSEN VOM BEVÖLKERUNGSAMT (AUFGRUND DER EINGEGANGENEN DATENSCHUTZREVERS) FREIGESCHALTET SEIN
- 5. DAS KORREKTE LOGIN MIT USER-ID UND PASSWORT
- Starten Sie ihren Browser und geben Sie in der Adresszeile www.personenmeldeamt.ch ein.

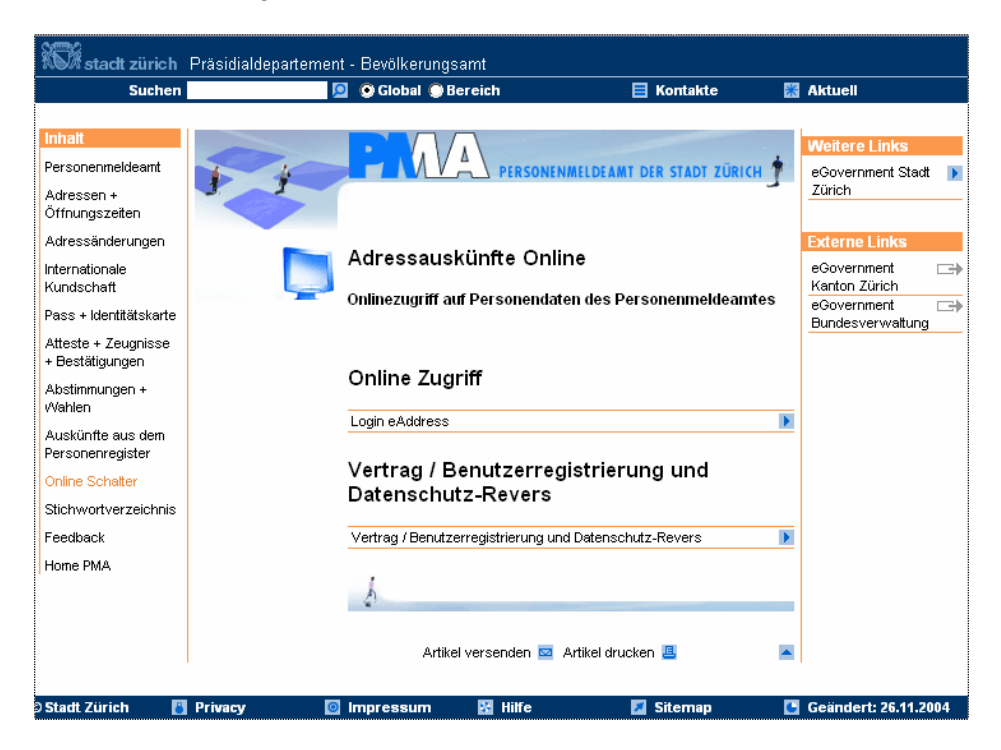

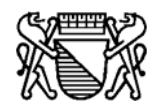

### 1. Vertrag

Haben Sie noch keinen gültigen Vertrag mit dem Personenmeldeamt abgeschlossen, kann dieser als PDF-Formular heruntergeladen werden.

| Vertrag / Beputzerregistrier                                                    | ng und Datenschutz-Reve          | rs 🕨                                                                                                    |                                                                                                    |  |  |
|---------------------------------------------------------------------------------|----------------------------------|----------------------------------------------------------------------------------------------------|----------------------------------------------------------------------------------------------------|--|--|
| + of a dg + Donatzon ogisation                                                  | ng ana batonsonatz-rtoro         |                                                                                                    |                                                                                                    |  |  |
| h                                                                               |                                  |                                                                                                    |                                                                                                    |  |  |
|                                                                                 |                                  |                                                                                                    |                                                                                                    |  |  |
|                                                                                 |                                  | Bevölkerungsamt<br>der Stadt Zürich                                                                                                    | R                                                                                                    |  |  |
|                                                                                 | /                                | VERTRAG ÜBER DEN ON<br>(gilt bis zur beidse                                                                                                    | ILINEZUGRIFF AUF PERSONENDATEN                                                                                                    |  |  |
| Voraussetzungen für einen Onlinezug<br>sind:                                    | iff auf Personendaten            | zwischen dem Bevöl                                                                                                    | kerungsamt (Personenmekleamt)<br>und                                                                                                    |  |  |
| Ein Vertrag mit der berechtigten Firma<br>unterzeichneten Datenschutzrevers pro | nd einen<br>berechtigter Person. | Firma/Organisation<br>Adresse                                                                                                    |                                                                                                    |  |  |
| Details.pdf                                                                     | PDF                              | Bevolimächtigte Person<br>(Name, Vomane)                                                                                                    |                                                                                                    |  |  |
| Vertrag                                                                         |                                  | Anzahi zugriffsberechtigte Hitarbeitend<br>Geschätzte Anzahi Zugriffe pro Monat<br>Zweck                                                                                                    | •                                                                                                    |  |  |
| Vertrag.pdf                                                                     | PDF                              | Gesetzliche Grundlagen                                                                                                    |                                                                                                    |  |  |
| Benutzerregistrierung                                                           |                                  | EDV-Verantwortliche Person<br>Name/Vomame                                                                                                    |                                                                                                    |  |  |
| Benutzerregistrierung                                                           |                                  | e Hall-Adresse<br>Tokaton (G)<br>Bie alle Felder austilles                                                                                                    | Löschen                                                                                                    |  |  |
| Datenschutz-Revers                                                              |                                  | Rechtsanspruch<br>Cegenarris Firma/Organisation macht au<br>Iarschutzgesetz bzw. Im Rahmen des A.<br>von Detensutionflein im Einzeffel Gefend                                                                           | igrund hrer Offertlichen Aufgaben und gesicitzt auf § 9 Da-<br>michtlieverfahrens einen Rechtsanspruch auf die Eriellung                                                                                                    |  |  |
| Datenschutz-Revers.pdf                                                          | PDF                              | Vertragsgegenstand<br>Dieser Vertrag regel den Zugriff auf Dater<br>Inhan Aufzehen wichten er Konnt neseb                                                                                                    | n des Personenmeideamtes von Personenkreisen mit öffent-<br>licher Bertimmungen Auckforffe zusichen                                                                                                    |  |  |
|                                                                                 | <b></b>                          | Für jede berechtigte Person bzw. nach<br>Dakingstrutz-Revers ausznafter und dah<br>kann die berechtigte Person im System r<br>gibt das Personannekis amt für die berech<br>Revers ist integriserande seatarstrati diese | Vertragsschechungen neu abtragsberechtigte Person tal ein<br>ersektriet an der Personermieldeamt zu senden. Danech<br>egistert werden. Nach Erbalt der Delanschutz-Revers ver-<br>högen Personen die Zugrifberechtigung. Der Delanschutz-<br>s Vertrags. |  |  |
|                                                                                 |                                  | -                                                                                                    |                                                                                                    |  |  |

Der Vertrag muss vollständig ausgefüllt werden.

Drucken Sie ihn 2 x aus, und senden Sie uns die <u>unterzeichneten Verträge</u> mit der Post an die folgende Adresse:

Bevölkerungsamt der Stadt Zürich Sergio Gut Stadthausquai 17 Postfach 8022 Zürich

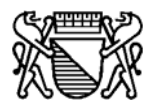

## 2. Registrierung

Jede berechtigte Person muss im System registriert werden.

|                  |                                                                                                    |                                                                    |                                                            |                            |        | m                                     |
|------------------|----------------------------------------------------------------------------------------------------|--------------------------------------------------------------------|------------------------------------------------------------|----------------------------|--------|---------------------------------------|
|                  |                                                                                                    | Voraussetzungen für einen Onlinezugriff auf Personendaten<br>sind: |                                                            |                            |        |                                       |
|                  | Ein Vertrag mit der berechtigten Firma und einen<br>unterzeichneten Datenschutzrevers pro berechtigter Person |                                                                    |                                                            |                            |        |                                       |
|                  | Details.pdf                                                                                                   |                                                                    |                                                            | P                          | DF     |                                       |
|                  |                                                                                                    | Vertra                                                             | g                                                          |                            |        |                                       |
|                  |                                                                                                    | Vertrag.pd                                                         | df                                                         | P                          | DF     |                                       |
|                  |                                                                                                    |                                                                    |                                                            |                            | -      |                                       |
| Bereits regist-  | ۱                                                                                                    | Benutz                                                             | zerregistrierung                                           |                            |        |                                       |
| rierte Personen  |                                                                                                    | Benutzerre                                                         | egistrierung                                               |                            | Þ      |                                       |
| "Login" (User-   |                                                                                                    | Datens                                                             | schutz-Revers                                              |                            |        |                                       |
| Passwort) korri- |                                                                                                    | Datenschu                                                          | utz-Revers.pdf                                             | P                          | DF     |                                       |
| giert werden.    |                                                                                                    |                                                                    |                                                            |                            |        |                                       |
|                  |                                                                                                    |                                                                    | /                                                          |                            |        |                                       |
|                  | 3002090                                                                                                    |                                                                    |                                                            | Callenger Soles (1991)     |        |                                       |
|                  | Navia tion                                                                                                    | Home Registrieren                                                  | · · · · · · · · · · · · · · · · · · ·                      |                            | I      | Username (UserID) 4-10-stellig        |
|                  | Login                                                                                                    |                                                                    |                                                            |                            |        | Kleinbuchstaben und                   |
|                  | Passwort<br>vergessen                                                                                         | Mit den nachfolgenden                                              | Eingaben können Sie sich für diverse                       | Applikationen registrieren |        | kann nicht mehr geandert werden :     |
|                  | Registrieren                                                                                                  | innerhalb der Stadtven                                             | adurch den Zügniff auf Verschiedene inn<br>waltung Zürich. | smative Angebote           |        | Schutz-Revers einzutragen             |
|                  | Disclaimer                                                                                                    | neuer User:                                                        |                                                            |                            |        |                                       |
|                  | Privacy Policy                                                                                                | Username                                                           | * musfel                                                   |                            | ┥      | keine private eMail-Adresse           |
|                  | Home                                                                                                    | eMail-Adresse                                                      | * muster@muster.ch                                         |                            | I      | min. 6 Zeichen und davon eine Zahl    |
|                  |                                                                                                    | Passwort                                                           | ×                                                          |                            | -      | alaiah wia Daaawart, zur Daatätigung  |
|                  |                                                                                                    | Passwortbestätigung                                                | x +++++                                                    | <u> </u>                   |        | gleich wie Passwort zur Bestätigung   |
|                  |                                                                                                    | Name                                                               | * Muster                                                   |                            | 4      | Firmenname oder Name einer Instituti- |
|                  |                                                                                                    | Concellant                                                         | * Felix                                                    |                            |        | Gemeindeverwaltung XY etc.)           |
|                  |                                                                                                    | Adresszeile 1                                                      | * Musterfirme AC                                           | <b>⊣</b> ∕──               |        | o                                     |
|                  |                                                                                                    | Adresszeile 2                                                      | Musterstrasse 12                                           | ]                          | -      | Strasse / Haus-Nr.                    |
|                  |                                                                                                    | Adresszeile 3                                                      |                                                            | 5                          |        |                                       |
|                  |                                                                                                    | Postfach                                                           | Postfach                                                   |                            | _      | Adresszusatz                          |
|                  |                                                                                                    |                                                                    | * PLZ 8006 Ort Zürich                                      |                            | I      | PL 7 = 4-8-stellia                    |
|                  |                                                                                                    | Land                                                               | * Schweiz                                                  |                            |        |                                       |
|                  |                                                                                                    | Telefon Privat                                                     | * 01 999 99 99                                             |                            | $\neg$ | Eingabe Beispiel: 01 999 99 99        |
|                  |                                                                                                    | Telefon Geschäft                                                   | 01 999 99 99                                               |                            |        |                                       |
|                  |                                                                                                    |                                                                    | 0/9 999 99 99<br>* = Eingabe zwingend                      |                            | . [    | Sind alle Daten korrekt erfasst.      |
|                  |                                                                                                    |                                                                    | Löschen Abb                                                | echen Weiter->             |        | mit Button "Weiter" fortfahren.       |
|                  |                                                                                                    |                                                                    |                                                            |                            |        |                                       |

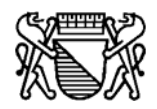

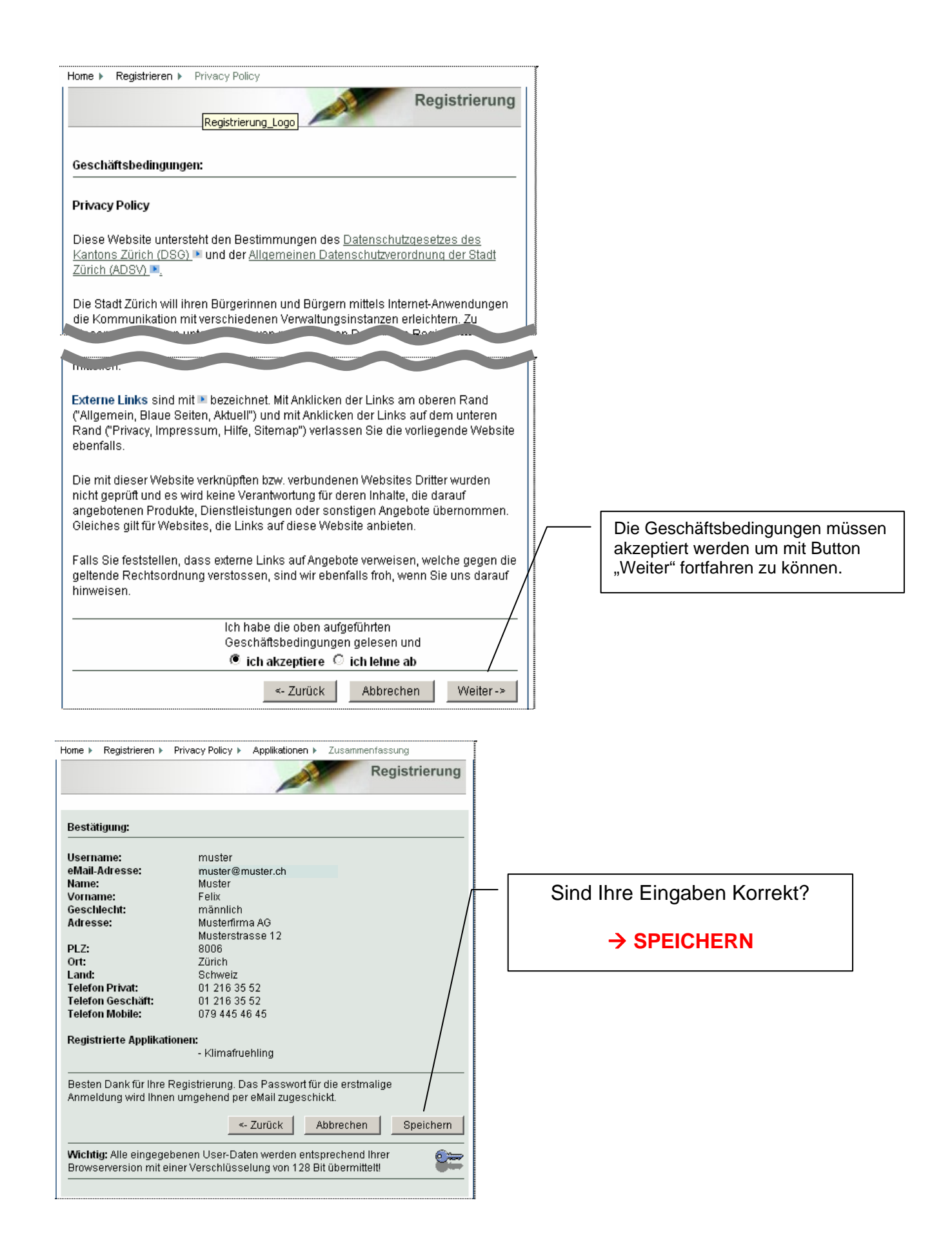

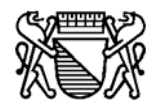

| Suchen                                | 🧧 🖸 Global 💮 Bereich 📃 🗏 Blau                                                                                                    | e Seiten                               |
|---------------------------------------|----------------------------------------------------------------------------------------------------|----------------------------------------|
|                                       | Home > Registrieren                                                                                                    |                                        |
| Navigation                            | Regi                                                                                                    | strierung                              |
| ogin                                  |                                                                                                    |                                        |
| asswort vergessen                     | Sie wurden erfolgreich registriert und werden in wenigen Minuten ein E-                                                                     | Mail arhaltan                          |
| legistrieren                          | welches den Aktivierungscode enthält.                                                                                                    | ////////////////////////////////////// |
| npressum                              |                                                                                                    |                                        |
| visciaimer                            | Klicken Sie auf diesen Link in ihrem Mail oder kopieren Sie den vollsta<br>in die Adresszeile ihres Browser und ihr Account wird aktiviert. | indigen Link                           |
| rivacy Policy                         |                                                                                                    |                                        |
| 1                                     |                                                                                                    |                                        |
| Iome                                  |                                                                                                    |                                        |
|                                       |                                                                                                    |                                        |
|                                       |                                                                                                    |                                        |
|                                       |                                                                                                    |                                        |
|                                       |                                                                                                    |                                        |
| osteingang                            |                                                                                                    |                                        |
| on: dummy@stzh.ch                     | Gesendet: Keine Angabe                                                                                                    |                                        |
|                                       |                                                                                                    |                                        |
| et <u>r</u> eff: Ihre Registrierung   | bei der Stadt-Zuerich                                                                                                    |                                        |
| Guten Tag Felix M                     | luster,                                                                                                    | <u> </u>                               |
| Jillkommen bei de                     | r Stadverwaltung Zürich. Ihr Account wurde erstellt und ist                                                                                 |                                        |
| hach dem Aktivier                     | en sofort benützbar. Ihre ID für den Zugang ist:                                                                                            |                                        |
| Username:                             | muster                                                                                                    |                                        |
| Jm diesen Acount                      | zu aktivieren klicken Sie bitte auf folgenden Link, oder                                                                                    |                                        |
| copieren sie den                      | vollständigen Link in die Adresse-Zeile ihres Browsers.                                                                                     |                                        |
| https://e-g                           | ov-integ.stzh.ch/reg/activation/user.do?key=Bm11c3RlcrVit-                                                                                  |                                        |
| Ia51tNMKBJ5e5NwY9                     | pW9f                                                                                                    |                                        |
| Zum Ändern Ihrer                      | Adressangaben, des Passworts und der                                                                                                    |                                        |
| lpplikationsregis<br>Sinloggen können | trationen wahlen Sie bitte nachstehender Link. Nach dem<br>sie ihre Daten, das Passwort oder die Applikations-                              |                                        |
| Registrierungen v                     | erändern.                                                                                                    |                                        |
| https://e-g                           | ov-integ.stzh.ch/reg                                                                                                    |                                        |
| Vicesa Wail words                     |                                                                                                    |                                        |
| Mail.                                 | aucomatisch Generiert. Bitte antworten sie nicht auf dieses                                                                                 |                                        |
|                                       |                                                                                                    | -                                      |
|                                       |                                                                                                    |                                        |
|                                       |                                                                                                    |                                        |
| Suchen                                | Global      Bereich     Blaue Seiten                                                                                                    |                                        |
| Jaonon                                |                                                                                                    |                                        |

| Suchen             | 🧕 💿 Global 🔘 Bereich                                                                                                    | 📕 Blaue Seiten                           | 2 |
|--------------------|----------------------------------------------------------------------------------------------------|------------------------------------------|---|
|                    | Home                                                                                                    |                                          |   |
| Navigation         |                                                                                                    | Registrierung                            |   |
| Login              |                                                                                                    |                                          |   |
| Passwort vergessen |                                                                                                    |                                          |   |
| Registrieren       | Account aktiviert                                                                                                    |                                          |   |
| Impressum          | Willkommen bei der Stadtverwaltung                                                                                              |                                          |   |
| Disclaimer         | ° °                                                                                                    |                                          |   |
| Privacy Policy     | Muster Felix, Ihr Account mit dem Login 'muster' wurde aktivier<br>benutzt werden. Viel Spass mit dem Online-Portal der Stadtve | t und kann ab sofort<br>rwaltung Zürich. |   |
| Home               |                                                                                                    |                                          |   |
|                    |                                                                                                    |                                          |   |

#### Hinweis:

Um mit "eAddress" Onlinezugriffe zu tätigen muss zuerst vom Bevölkerungsamt der Stadt Zürich die Applikation "eAddress" freigeschaltet werden (siehe Punkt 4. Freischaltung).

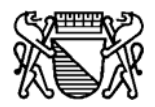

## 3. Datenschutz-Revers

|                                                                                                    |                                                                                                    | Bevölkerungsamt<br>der Stadt Zürich                                                                                                    |                                                                                                    |  |  |
|----------------------------------------------------------------------------------------------------|----------------------------------------------------------------------------------------------------|----------------------------------------------------------------------------------------------------|----------------------------------------------------------------------------------------------------|--|--|
|                                                                                                    | Voraussetzungen für einen Onlinezugriff auf Personendaten<br>sind:                                                 | Datenschutz-Revers<br>für den Onlinezugriff auf Personendaten des Personenmeideamtes                                                                                                    |                                                                                                    |  |  |
|                                                                                                    | Ein Vertrag mit der berechtigten Firma <b>und</b> einen unterzeichneten Datenschutzrevers pro berechtigter Person. | Firma/Organisation Bevolimichtigte Person Chima Virmane)                                                                                                    |                                                                                                    |  |  |
|                                                                                                    | Details.pdf                                                                                                    | Hitarbolterin                                                                                                    |                                                                                                    |  |  |
|                                                                                                    | Vertrag                                                                                                    | (Name, Voname)<br>Die unterzeichnende Person bestätigt ausdrücklich, dass sie von der zustänsligen Stei<br>bzw. von ihrer vorgesetzten Steile (Firma) Über die folgenden Punkte besonders orien                                                                                                    | her-D)<br>lie der Stadt Zürich<br>tiertworden ist.                                                                            |  |  |
|                                                                                                    | Vertrag.pdf                                                                                                    | <ol> <li>Voltzugsbestimmungen über die Ontinezugriffe:<br/>Ober den Inhalt der gelenzten <u>Voltzurbestimmungen über die Ontinezustiffe suf Personend</u><br/>middemiss der Bisti Zurich persönliche Abgebe.</li> </ol>                                                                                                    | talen des Personen-                                                                                                    |  |  |
|                                                                                                    | Benutzerregistrierung                                                                                              | 2. Datenschutz:<br>Die berochtigie Person verplichtet sich, die Besimmungen des kantoneten Datenschutzges<br>Insbesondere die Etigenden Auflagen zu beschler:                                                                                                    | Datenschutz:     Die berschutz:     Die berschutzgesetzes einzuhälten und     hebesondere die bistenen Aussinaan zu beschutzt |  |  |
| Г                                                                                                    | Benutzerregistrierung                                                                                              | <ul> <li>a) Personendarian dahan nurim Pahmen der bezuflichen Aufgaben und wenn eine ges<br/>der beschelt, abgehreit werden;</li> <li>b) Personendaren düffen ohne gesetzliche Grundlage richt weitergegeben werden;</li> <li>nieht mehr benötische genomendaren auf zu verrichten.</li> </ul>                                                                                                    | vine gesetzliche Grundlage<br>Iden;                                                                                           |  |  |
| o) norm man benotique versionnaux non au vernoment Datenschutz-Revers     Sehvimhaltungsprlicht:     a) Ober die algemeine Sorgistes, Traus- und Schweigsprliv |                                                                                                    |                                                                                                    | gailonenrechts (OR);<br>v. magnetischer, opi-                                                                                 |  |  |
|                                                                                                    | Datenschutz-Revers.pdf POF                                                                                         | <ul> <li>b) User die kontratisieung dieser Pricheit im Zusarmanning mit deut ronischer (dur. mit greistehet - gas<br/>schert auf zugen hiefen duw), Dataregeher ung die hiefen Auswertlagen, namentich diritier, dass<br/>- Pasiwortie geheim zu halten inde, sowie<br/>- erworbene Kenntheise Oder Diese und den Zugeng zu solchen keinem Urbeitugten weitergegeben wi<br/>den ditrien;</li> <li>c) Dies de Weitingsdung der Geheimhaltingspricht auch nach Außoung des Auftrage- oder</li> </ul> |                                                                                                    |  |  |
|                                                                                                    | <b></b>                                                                                                    | <ul> <li>d) Über die beerndere Pflicht, Umsgeimtissigkeiten und aufbilige Vorkommnisse ohne<br/>gebenden Stele der Statz Zücht zur melden.</li> <li>4. Verantwortlichkeiten und Sanktionen:         <ul> <li>a) Über alf zilig sich ergebende Schalenersatzforderungen gemäss Art. 41 CP;</li> <li>b) über die affrächtlich verantwortlichteit nach Massigube des Datenschutzgesetzer</li> </ul> </li> </ul>                                                                                       | Verzug der sutrag-                                                                                                    |  |  |
|                                                                                                    |                                                                                                    | Cri, Delum University'i des Hitschein/der Mitscheinis                                                                                                    |                                                                                                    |  |  |
|                                                                                                    |                                                                                                    | Unterschrift bevoll nückligte Plesson and Firmee-/Antidempel                                                                                                    |                                                                                                    |  |  |
|                                                                                                    |                                                                                                    | Folgende Gasek saar likel sind auf der Rücksatie oder dem Beilaganblat abgedruckt:<br>Otigastennischt At. 41, AL 32:1e<br>Distincturing seet § 35                                                                                                    | Drucken                                                                                                    |  |  |
|                                                                                                    |                                                                                                    | Unterschreiben Ste erst, wenn Ste diese Bestimmungen gelesen haben.                                                                                                    | Printinkepartement                                                                                                    |  |  |

Pro berechtigte Person muss ein Datenschutz-Revers vollständig ausgefüllt werden.

Drucken Sie ihn aus, und senden Sie uns den/die <u>unterzeichneten Datenschutz-Revers</u> mit der Post zu.

#### 4. Freischaltung

Aufgrund der eingegangenen Datenschutz-Revers wird das Bevölkerungsamt für registrierte Personen den Onlinezugriff auf Personendaten des Personenmeldeamtes freischalten.

Die berechtigte Person erhält via eMail die Meldung das der Zugriff erfolgreich freigeschaltet wurde.

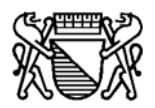

## 5. Login

| stadt zürich                                                                                                   | oiz                                                                                                    |                                                     |                |                      |
|----------------------------------------------------------------------------------------------------|----------------------------------------------------------------------------------------------------|-----------------------------------------------------|----------------|----------------------|
| Suchen                                                                                                    | 🧕 💿 Glo                                                                                                    | bal 🔘 Bereich                                       | 📕 Blaue Seiten | 🔀 Aktuell            |
| Navigation<br>Login<br>Passwort vergessen<br>Registrieren<br>Impressum<br>Disclaimer<br>Privacy Policy<br>Home | Home ▶ Login Loggen Sie sich bitte ein Username: Passwort: Wichtig: Alle eingegebenen f Browserversion mit einer Ver Login für städtlisches Personal | Jser-Daten werden entsp<br>schlüsselung von 128 Bit | Registrierung  |                      |
| © Stadt Zürich 🛛 🚦                                                                                             | Privacy 💿 Impress                                                                                                    | um 🔣 Hilfe                                          | 🗾 Sitemap      | 🕒 Geändert: 06.05.03 |

- Username
- Passwort (Beachten Sie bei der Passworteingabe Gross- und Kleinschreibung)

Wählen Sie ein Passwort, das Sie leicht behalten können, aber von anderen nicht erraten werden kann (mindestens 6 Zeichen und davon eine Zahl)

#### 6. Diverses

Neue berechtigte Person (Vertrag vorhanden)

Muss eine <u>neue berechtigte Person</u> erfasst werden (es ist bereits ein gültiger Vertrag vorhanden) kann direkt bei Punkt 2. Registrierung weitergefahren werden.

#### Löschen einer berechtigten / registrierten Person

Beendet eine berechtigte bzw. registrierte Person ihr Arbeitsverhältnis, oder übernimmt sie andere Aufgaben, ist durch die verantwortliche Person der Weggang mittels eMail sofort dem Bevölkerungsamt zu melden. Dieses ist besorgt, dass der betreffende User-Account gelöscht wird.